## LMS Grading

• When grading in LMS, go into your assignment and click the three little dots in the top right corner.

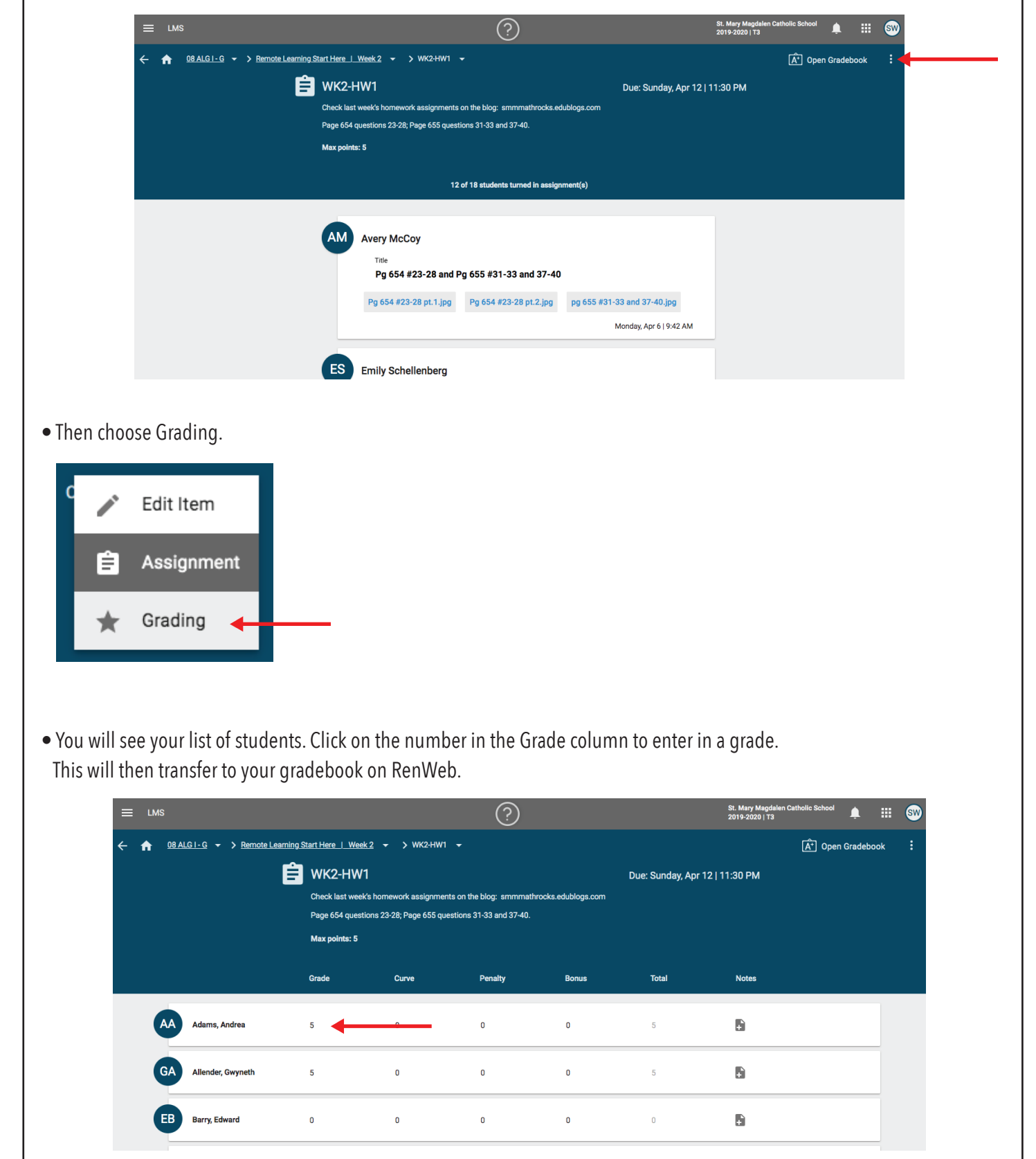

| • You also can click directly on the student's name or initials | to access their uploaded work and input a grade. |
|-----------------------------------------------------------------|--------------------------------------------------|
|-----------------------------------------------------------------|--------------------------------------------------|

|                                       |                                                                                       | ?                                                                                                    |                                                                                                    |                                                                                                    | St. Mary Magdale<br>2019-2020   T3                                                                                                    | an Catholic School                                                                                                    | <b>.</b>                                                                                                    | : 🐠                                                                                                    |
|---------------------------------------|---------------------------------------------------------------------------------------|----------------------------------------------------------------------------------------------------|----------------------------------------------------------------------------------------------------|----------------------------------------------------------------------------------------------------|----------------------------------------------------------------------------------------------------|----------------------------------------------------------------------------------------------------|----------------------------------------------------------------------------------------------------|----------------------------------------------------------------------------------------------------|
| Start Here   Week 2                   | <u>2</u> → > WK2-HW1                                                                  |                                                                                                    |                                                                                                    |                                                                                                    |                                                                                                    | Â <sup>+</sup> Open                                                                                                    | Gradebook                                                                                                    |                                                                                                    |
| WK2-HW1                               |                                                                                       |                                                                                                    |                                                                                                    | Due: Sunday, Apr                                                                                                    | 12   11:30 PM                                                                                                    |                                                                                                    |                                                                                                    |                                                                                                    |
| Check last week's<br>Page 654 questio | homework assignmei<br>Ins 23-28; Page 655 qu                                          | nts on the blog: smmmath<br>estions 31-33 and 37-40.                                                                                                    | rocks.edublogs.com                                                                                                    |                                                                                                    |                                                                                                    |                                                                                                    |                                                                                                    |                                                                                                    |
| Max points: 5                         |                                                                                       |                                                                                                    |                                                                                                    |                                                                                                    |                                                                                                    |                                                                                                    |                                                                                                    |                                                                                                    |
| Grade                                 | Curve                                                                                 | Penalty                                                                                                    | Bonus                                                                                                    | Total                                                                                                    | Notes                                                                                                    |                                                                                                    |                                                                                                    |                                                                                                    |
| 5                                     | 0                                                                                     | 0                                                                                                    | O                                                                                                    | 5                                                                                                    | Đ                                                                                                    |                                                                                                    |                                                                                                    |                                                                                                    |
| 5                                     | 0                                                                                     | 0                                                                                                    | 0                                                                                                    | 5                                                                                                    | ß                                                                                                    |                                                                                                    |                                                                                                    |                                                                                                    |
| 0                                     | 0                                                                                     | 0                                                                                                    | 0                                                                                                    | 0                                                                                                    | R                                                                                                    |                                                                                                    |                                                                                                    |                                                                                                    |
|                                       | Start Here   Week WK2-HW1 Check last week2 Page 654 questio Max points: 5 Grade 5 5 2 | IStart Here     Week 2     →     > WK2-HW1       WK2-HW1     Check last week's hornework assignment       Page 654 questions 23-28; Page 655 questions 23-28; Page 655 questions 23- | Start Here       Week 2       > WK2+HW1       -         WK2-HW1       -       -         WK2-HW1       -       -         Check last week's homework assignments on the blog: smmmath Page 654 questions 23-28; Page 655 questions 31-33 and 37-40.       Max points: 5         Grade       Curve       Penalty         5       0       0         5       0       0         5       0       0 | Image: Signal Here   Week 2 • > WK2+HW1 •         Instant Here   Week 2 • > WK2+HW1 •         Image: WK2-HW1         Check last week's homework assignments on the blog: smmmathrocks.edublogs.com         Page 654 questions 23-28; Page 655 questions 31-33 and 37-40.         Max points: 5         Grade       Curve         Penalty       Bonus         5       0       0         5       0       0         5       0       0 | IStart Here   Week 2 - > WK2-HW1 -         WK2-HW1       Due: Sunday, Apr         Check last week's homework assignments on the blog: smmmathrocks.edublogs.com       Due: Sunday, Apr         Page 654 questions 23-28; Page 655 questions 31-33 and 37-40.       Bonus       Total         Grade       Curve       Penalty       Bonus       Total         5       0       0       0       5         5       0       0       0       5 | St. Mary Magdali 2019-2020   T3         LStart Here   Week 2 + > WK2-HW1 +       Due: Sunday, Apr 12   11:30 PM         WK2-HW1       Due: Sunday, Apr 12   11:30 PM         Check last week's homework assignments on the blog: smmmathrocks.edublogs.com       Page 654 questions 23-28; Page 655 questions 31-33 and 37-40.         Max points: 5       Total       Notes         5       0       0       0       5       6         5       0       0       0       5       6       6         6       0       0       0       5       6       6         6       0       0       0       5       6       6 | Image Start Here       Week 2       >       WK2-HW1       Image Start Here       WK2-HW1       Image Start Here       Image Start Here       Image Star | Start Here   Week 2 - > WK2-HW1 +       Image: Support of the biog: Simming through and the biog: Simming through and the biog: Simming through an |

• You will see any work the student has uploaded or written into the description box. You can enter a grade in either location noted below, and then click Post Feedback.

|                      |                                                                         |       | ?       |       |                           |       | St. Mary Magdalen Catholic School<br>2019-2020   T3 |
|----------------------|-------------------------------------------------------------------------|-------|---------|-------|---------------------------|-------|-----------------------------------------------------|
|                      | Grade                                                                   | Curve | Penalty | Bonus | Total                     | Notes |                                                     |
| GA Allender, Gwyneth | 5                                                                       |       | 0       | 0     | 5                         | ÷     |                                                     |
| GA                   | Gwyneth Allende<br>Title<br>Math pg 654<br>Description<br>Gwyn Allender | er    |         |       |                           | ×     |                                                     |
|                      | IMG_1722.jpg                                                            |       |         |       | Friday, Apr 10   1:32     | 2 PM  | _                                                   |
|                      | Points received *                                                       |       |         |       |                           |       |                                                     |
|                      | ATTACH                                                                  |       |         |       | Saturday, Apr 11   1:46 A | M     |                                                     |
|                      |                                                                         |       |         |       |                           |       |                                                     |

## **Providing Feedback**

## Option 1:

• When viewing a student's work individually (as shown above), you are able to enter feedback into the Feedback section. When ready, click Post Feedback.

|                    | <b>É</b>                                    | 0.1.04/4                                                                                                    |                                                                                                 |                                                     |                    |                       |                      | · |
|--------------------|---------------------------------------------|----------------------------------------------------------------------------------------------------|-------------------------------------------------------------------------------------------------|-----------------------------------------------------|--------------------|-----------------------|----------------------|---|
|                    | Check                                       | Z-HW1<br>k last week's homewor                                                                                                    | cassignments on t                                                                               | he blog: smmmathr                                   | rocks.edublogs.com | Due: Sunday, Apr      | 12   11:30 PM        |   |
|                    | Page<br>Max ;                               | 654 questions 23-28; F<br>colnts: 5                                                                                                    | age 655 questions                                                                               | 31-33 and 37-40.                                    |                    |                       |                      |   |
|                    | Grade                                       | Cur                                                                                                    | ve                                                                                              | Penalty                                             | Bonus              | Total                 | Notes                |   |
| JO Olarte, Juanita | 5                                           | 0                                                                                                    |                                                                                                 | 0                                                   | 0                  | 5                     | Đ                    |   |
| τ                  |                                             |                                                                                                    |                                                                                                 |                                                     |                    |                       |                      |   |
|                    | JO Juar                                     | nita Olarte                                                                                                    |                                                                                                 |                                                     |                    |                       | ×                    |   |
|                    | TI<br>J                                     | <sup>de</sup><br>uanita Olarte- Pg                                                                                                    | 554-655                                                                                         |                                                     |                    |                       |                      |   |
|                    | IMG                                         | 6_4883.jpg pg6                                                                                                    | 55.zip                                                                                          |                                                     |                    | Tuesday, Apr          | 7   9:21 AM          |   |
|                    | Po                                          | ints received *                                                                                                    |                                                                                                 |                                                     |                    |                       |                      |   |
|                    | 5<br>Fe                                     | edback                                                                                                    |                                                                                                 |                                                     |                    |                       |                      |   |
|                    | P                                           | lease check # 28 on bl                                                                                                    | og. Everything else                                                                             | e looks great!                                      | •                  | Thursday, Apr 9       | 8:20 AM              |   |
|                    |                                             | ATTACH                                                                                                    |                                                                                                 |                                                     |                    |                       | _                    |   |
|                    |                                             |                                                                                                    |                                                                                                 |                                                     |                    | 100                   | TTEEDBACK            |   |
| VIEW ON LMS:       |                                             |                                                                                                    |                                                                                                 |                                                     |                    |                       |                      |   |
| VIEW ON LMS:       | WK2-HW                                      | 1                                                                                                    |                                                                                                 | _                                                   |                    | Due: Sunda            | y, Apr 12   11:30 PM | м |
| VIEW ON LMS:       | WK2-HW<br>Check last weel<br>Page 654 quest | 1<br>Ks homework assig<br>ions 23-28; Page 6                                                                                                    | nments on the b<br>55 questions 31-                                                             | olog: smmmathir<br>33 and 37-40.                    | ocks.edublogs.com  | Due: Sunda            | y, Apr 12   11:30 PM | м |
| VIEW ON LMS:       | WK2-HW<br>Check last weel<br>Page 654 quest | 1<br>Ks homework assig<br>Jons 23-28; Page 6                                                                                                    | nments on the b<br>55 questions 31-<br><b>5/5  </b>                                             | olog: smmmathr<br>33 and 37-40.<br>points 10        | ocks.edublogs.com  | Due: Sunday           | y, Apr 12   11:30 PM | м |
| VIEW ON LMS:       | WK2-HW<br>Check last weel<br>Page 654 quest | 1<br>Ks homework assig<br>jons 23-28; Page 6                                                                                                    | nments on the b<br>55 questions 31-<br>5/5                                                      | olog: smmmathr<br>33 and 37-40.<br><b>points 10</b> | ocks.edublogs.com  | Due: Sunday           | y, Apr 12   11:30 PN | м |
| VIEW ON LMS:       | WK2-HW<br>Check last weel<br>Page 654 quest | 1<br>Ks hornework assig<br>Jons 23-28; Page 6                                                                                                    | nments on the b<br>55 questions 31-<br>5/5                                                      | olog: smmmathr<br>33 and 37-40.<br>points 10        | ocks.edublogs.com  | Due: Sunday           | y, Apr 12   11:30 PM | м |
| VIEW ON LMS:       | WK2-HW<br>Check last weel<br>Page 654 quest | 1<br>K's homework assig<br>ions 23-28; Page 6                                                                                                    | nments on the b<br>55 questions 31-<br>5/5 ț                                                    | olog: smmmathro<br>33 and 37-40.<br>points 10       | ocks.edublogs.com  | Due: Sunday           | y, Apr 12   11:30 PM | м |
| VIEW ON LMS:       | WK2-HW<br>Check last weel<br>Page 654 quest | 1<br>Ks homework assig<br>ions 23-28; Page 6<br>anita Olarte                                                                                                    | nments on the b<br>55 questions 31-<br>5/5                                                      | olog: smmmathin<br>33 and 37-40.<br>points 10       | ocks.edublogs.com  | Due: Sunda<br>Gracie  | y, Apr 12   11:30 PM | м |
| VIEW ON LMS:       | WK2-HW<br>Check last weel<br>Page 654 quest | 1<br>Ks homework assig<br>ions 23-28; Page 6<br>anita Olarte<br>Title<br>Juanita Olarte                                                                                          | nments on the b<br>55 questions 31-<br>5/5  <br>- Pa 654-655                                    | olog: smmmathr<br>33 and 37-40.<br>points 10        | ocks.edublogs.com  | Due: Sunday           | y, Apr 12   11:30 PM | м |
| VIEW ON LMS:       | WK2-HW<br>Check last weel<br>Page 654 quest | 1<br>Ks homework assig<br>jons 23-28; Page 6<br>anita Olarte<br>Title<br>Juanita Olarte<br>MG_4883.jpg                                                                           | nments on the b<br>55 questions 31-<br>5/5 t<br>- Pg 654-655<br>pg655.zip                       | olog: smmmathr<br>33 and 37-40.<br>points 10        | ocks.edublogs.com  | Due: Sunday           | y, Apr 12   11:30 PN | м |
| VIEW ON LMS:       | WK2-HW<br>Check last weel<br>Page 654 quest | 1<br>Ks homework assig<br>ions 23-28; Page 6<br>anita Olarte<br>Title<br>Juanita Olarte<br>MG_4883.jpg                                                                           | nments on the b<br>55 questions 31-<br>5/5  <br>- Pg 654-655<br>pg655.zip                       | olog: smmmathri<br>33 and 37-40.<br>points 10       | ocks.edublogs.com  | Due: Sundar           | y, Apr 12   11:30 PM | м |
| VIEW ON LMS:       | WK2-HW<br>Check last weel<br>Page 654 quest | 1<br>Ks hornework assig<br>ions 23-28; Page 6<br>anita Olarte<br>Title<br>Juanita Olarte<br>MG_4883.jpg<br>ran Eaton                                                             | nments on the b<br>55 questions 31-<br>5/5  <br>- Pg 654-655<br>pg655.zip                       | olog: smmmathin<br>33 and 37-40.<br>points 10       | ocks.edublogs.com  | Due: Sunda<br>Grace   | y, Apr 12   11:30 PM | M |
| VIEW ON LMS:       | WK2-HW<br>Check last weel<br>Page 654 quest | 1<br>Ks homework assig<br>ions 23-28; Page 6<br>anita Olarte<br>Title<br>Juanita Olarte<br>MG_4883.jpg<br>an Eaton<br>Feedback                                                   | nments on the b<br>55 questions 31-<br>5/5  <br>- Pg 654-655<br>pg655.zip                       | olog: smmmathr<br>33 and 37-40.<br>points 10        | ocks.edublogs.com  | Due: Sunday<br>Gracie | y, Apr 12   11:30 PM | м |
| VIEW ON LMS:       | WK2-HW<br>Check last weel<br>Page 654 quest | 1<br>Ks homework assig<br>ions 23-28; Page 6<br>anita Olarte<br>Title<br>Juanita Olarte<br>MG_4883.jpg<br>an Eaton<br>Feedback<br>Please check<br>blog. Everythi                 | nments on the b<br>15 questions 31-<br>5/5  <br>- Pg 654-655<br>pg655.z/p<br># 28 on<br>ng else | olog: smmmathr<br>33 and 37-40.<br>points 10        | ocks.edublogs.com  | Due: Sunday<br>Gracie | y, Apr 12   11:30 PN | м |
| VIEW ON LMS:       | WK2-HW<br>Check last weel<br>Page 654 quest | 1<br>Ks homework assig<br>ions 23-28; Page 6<br>anita Olarte<br>Trite<br>Juanita Olarte<br>MG_4883.jpg<br>an Eaton<br>Feedback<br>Please check<br>blog. Everythi<br>looks great! | nments on the b<br>55 questions 31-<br>5/5  <br>- Pg 654-655<br>pg655.zip<br># 28 on<br>ng else | olog: smmmathr<br>33 and 37-40.<br>points 10        | ocks.edublogs.com  | Due: Sunday<br>Gracie | y, Apr 12   11:30 PM | M |

## Option 2:

• You can enter feedback as a Note on the individual student grading page by clicking the icon under Notes.  $\bigcirc$ St. Mary Magdal 2019-2020 | T3 Ļ Curve Grade Penalty Bonus Tota EN Noone, Emma 5 0 0 0 5  $\times$ EN Emma Noone 15864567360606501291630006241522.jpg 15864568189644104171523054245788.jpg Thursday, Apr 9 | 2:28 PM 5 • A box will appear where you can type in your feedback and click Save. Grade Penalty Bonus Total Noone, Emma Đ 0 5 n Notes Type your notes here Great work! 🧹 EN × Emma Noone 1586456736060650129 4245788.jpg Thursday, Apr 9 | 2:28 PM CANCEL SAVE 5 • You also can enter a note on the main grading page where you see the full class list by clicking the same icon. The same Notes box will appear for you to type in your feedback. (?)St. Mary Magda 2019-2020 | T3 Δ SW Kotroba, Marley 0 0 ÷ 5 0 ÷ cKee, John 5 0 0 0 5 0 ÷ Meyer, James 5 0 0 5 Moist, Kathleen 6 0 0 0 6 ÷ Noone, Emma 5 0 0 0 5 • Quesinberry, Trevor 5 0 0 0 5 ÷ TQ

| ← 🏫 06 MATH - W → > Remote Learnin                                                                                                    | g <u>Start Here   Week 2</u> → → WK2·HW3 →                                                                                                    |                                                                                                    |                                                                                                    |         |
|----------------------------------------------------------------------------------------------------|----------------------------------------------------------------------------------------------------|----------------------------------------------------------------------------------------------------|----------------------------------------------------------------------------------------------------|---------|
| Ê                                                                                                    | WK2-HW3<br>Complete the attached practice test. When completed upload                                                                                                    | Due: Sunday, Apr 12  <br>an image of your work and solutions into LMS for grading.                                                                                                    | 11:30 PM                                                                                                    |         |
|                                                                                                    | Statistics Practice Test.pdf                                                                                                    |                                                                                                    |                                                                                                    |         |
|                                                                                                    | 5/5 points                                                                                                    | 100.0% A                                                                                                    |                                                                                                    |         |
|                                                                                                    | Teacher notes:                                                                                                    | Great work!                                                                                                    |                                                                                                    |         |
|                                                                                                    | 0                                                                                                    |                                                                                                    |                                                                                                    |         |
|                                                                                                    |                                                                                                    |                                                                                                    |                                                                                                    |         |
|                                                                                                    | EN Emma Noone                                                                                                    | ×                                                                                                    |                                                                                                    |         |
|                                                                                                    | 15864567360606501291630006241522.jp                                                                                                    | ng (                                                                                                    |                                                                                                    |         |
|                                                                                                    | 15864568189644104171523054245788.jp                                                                                                    | g                                                                                                    |                                                                                                    |         |
|                                                                                                    |                                                                                                    | Thursday, Apr 9   2:28 PM                                                                                                    |                                                                                                    |         |
|                                                                                                    |                                                                                                    |                                                                                                    |                                                                                                    |         |
| VIEW ON RENWEB:                                                                                                    |                                                                                                    |                                                                                                    |                                                                                                    |         |
| Noone, Emma                                                                                                    | 2019                                                                                                    | 9-2020                                                                                                    | Hage, Leslie                                                                                                    |         |
| 06 MATH - W<br>Mathematics                                                                                                    |                                                                                                    | ГЗ                                                                                                    | MIXED                                                                                                    |         |
|                                                                                                    |                                                                                                    |                                                                                                    |                                                                                                    |         |
|                                                                                                    | Homework/Classwork                                                                                                    | Weigh                                                                                                    | t = 20.0                                                                                                    |         |
| Assignment<br>6.2/6.3 Review Wksht: 9                                                                                                    | Homework/Classwork                                                                                                    | Weigh<br>PtsMax Avg Status Due C<br>4.0 5.0 80.0 Valid 02/17                                                                                                    | t = 20.0<br>urveBonusPenaltyNote<br>0.0 0.0 0.0                                                                                                    |         |
| Assignment<br>6.2/6.3 Review Wksht: 9<br>Pg 393.#1.4, 6: Test Pra<br>6.4 Wksht: Solving 1-ste<br>6.5 Wksht: Solving 1-ste                                                                                                    | Homework/Classwork                                                                                                    | Weigh<br>PtsMax Avg Status Due C<br>4.0 5.0 80.0 Valid 02/17<br>4.0 5.0 80.0 Valid 02/18<br>5.0 5.0 100.0 Valid 02/24<br>5.0 5.0 100.0 Valid 02/24                                                                                                    | t = 20.0<br>urveBonusPenaltyNote<br>0.0 0.0 0.0<br>0.0 0.0 0.0<br>0.0 0.0 0.0<br>0.0 0.0                                                                                                    |         |
| Assignment<br>6.2/6.3 Review Wksht: S<br>Pg 393, #1,4,6: Test Pra<br>6.4 Wksht: Solving 1-ste<br>6.5 Wksht: Solving 1-ste<br>Practice Quiz 6.1>6.3:<br>Quizizz (4 codes): Prep<br>Review F->D and D>                                                                                                    | Homework/Classwork                                                                                                    | Weigh PtsMax Avg Status Due C 4.0 5.0 80.0 Vaid 02/17 4.0 5.0 80.0 Vaid 02/21 5.0 5.0 100.0 Vaid 02/24 5.0 5.0 100.0 Vaid 02/25 5.0 5.0 100.0 Vaid 02/25 5.0 5.0 100.0 Vaid 02/5 5.0 5.0 100.0 Vaid 02/5 5.0 5.0 100.0 Vaid 02/5 5.0 5.0 100.0 Vaid 02/5 5.0 5.0 100.0 Vaid 02/5 5.0 5.0 100.0 Vaid 02/5 5.0 5.0 5.0 5.0 Vaid 02/5 5.0 5.0 5.0 5.0 Vaid 02/5 5.0 5.0 5.0 5.0 Vaid 02/5 5.0 5.0 5.0 5.0 Vaid 02/5 5.0 5.0 5.0 5.0 Vaid 02/5 5.0 5.0 5.0 5.0 Vaid 02/5 5.0 5.0 5.0 5.0 Vaid 02/5 5.0 5.0 5.0 5.0 5.0 Vaid 02/5 5.0 5.0 5.0 5.0 5.0 5.0 5.0 5.0 5.0 5.0 | t = 20.0<br>urveBonusPenaltyNote<br>0.0 0.0 0.0<br>0.0 0.0 0.0 0.0<br>0.0 0.0 0.0 0.0<br>0.0 0.0 0.0 0.0<br>0.0 0.0 0.0 0.0<br>0.0 0.0 0.0 0.0<br>0.0 0.0 0.0 0.0<br>0.0 0.0 0.0 0.0<br>0.0 0.0 0.0 0.0<br>0.0 0.0 0.0 0.0<br>0.0 0.0 0.0 0.0<br>0.0 0.0 0.0 0.0<br>0.0 0.0 0.0 0.0<br>0.0 0.0 0.0 0.0<br>0.0 0.0 0.0 0.0 0.0<br>0.0 0.0 0.0 0.0 0.0<br>0.0 0.0 0.0 0.0 0.0<br>0.0 0.0 0.0 0.0 0.0<br>0.0 0.0 0.0 0.0 0.0<br>0.0 0.0 0.0 0.0 0.0 0.0<br>0.0 0.0 0.0 0.0 0.0 0.0 0.0 0.0 0.0 0.0                                                                                                    |         |
| Assignment<br>6.2/6.3 Review Wksht: 9<br>9g 393. #1.4,6: Test Pre<br>6.4 Wksht: Solving 1-st<br>6.5 Wksht: Solving 1-st<br>Practice Quiz 6.1->6.3<br>Quizizz (4 codes): Prep<br>Review F->D and D->1<br>Review Adding Fraction<br>6.6 Skills Prac Wksht: Ir                                                                                                    | Homework/Classwork<br>Addition/Subtraction Equations<br>ictice<br>sp equations by division<br>sp equations by division<br>Addn/Subt Eqns<br>for Terra Nova - finish for HW<br>T Wksht: Convert fractions and decimals<br>s: math aids wksht<br>requalities; plug in all solutions                                                                                                    | Weigh           PtsMax Avg Status Due C           4.0 5.0 80.0 Valid 02/17           4.0 5.0 80.0 Valid 02/18           5.0 5.0 100.0 Valid 02/21           5.0 5.0 100.0 Valid 02/25           5.0 5.0 100.0 Valid 02/25           5.0 5.0 100.0 Valid 02/25           5.0 5.0 100.0 Valid 02/25           5.0 5.0 100.0 Valid 02/25           5.0 5.0 100.0 Valid 03/04           5.0 5.0 100.0 Valid 03/04           5.0 5.0 100.0 Valid 03/04           5.0 5.0 100.0 Valid 03/04           5.0 5.0 100.0 Valid 03/04           5.0 5.0 100.0 Valid 03/04                                                                                                    | t = 20.0<br>urve Bonus PenaltyNote<br>0.0 0.0 0.0<br>0.0 0.0 0.0 0.0<br>0.0 0.0 0.0 0.0<br>0.0 0.0 0.0 0.0<br>0.0 0.0 0.0 0.0 0.0<br>0.0 0.0 0.0 0.0 0.0 0.0 0.0 0.0 0.0 0.0                                                                                                    |         |
| Assignment<br>6.2/6.3 Review Wksht: 6<br>Pg 393. #1.4,6: Test Pre<br>6.4 Wksht: Solving 1-ste<br>6.5 Wksht: Solving 1-ste<br>Practice Quiz 6.1->6.3<br>Quizizz (4 codes): Prep<br>Review Adding Fraction<br>6.6 Skills Prac Wksht in<br>6.6 Skills Prac Wksht par 2:<br>6.6 CW - 20 Graphs: Gr<br>W1-HW5: Mean, Media                                                                                                    | Homework/Classwork                                                                                                    | Weigh           PtsMax Avg Status Due C           4.0 5.0 80.0 Valid 02/17           4.0 5.0 80.0 Valid 02/16           5.0 5.0 100.0 Valid 02/21           5.0 5.0 100.0 Valid 02/24           5.0 5.0 100.0 Valid 02/25           5.0 5.0 100.0 Valid 02/25           5.0 5.0 100.0 Valid 02/25           5.0 5.0 100.0 Valid 02/25           5.0 5.0 100.0 Valid 03/03           5.0 5.0 100.0 Valid 03/14           5.0 5.0 100.0 Valid 03/11           5.0 5.0 100.0 Valid 03/12           5.0 5.0 100.0 Valid 03/12           5.0 5.0 100.0 Valid 03/12                                                                                                    | t = 20.0<br>urveBonusPenaltyNote<br>0.0 0.0 0.0<br>0.0 0.0 0.0 0.0<br>0.0 0.0 0.0 0.0<br>0.0 0.0 0.0 0.0<br>0.0 0.0 0.0 0.0<br>0.0 0.0 0.0 0.0 0.0<br>0.0 0.0 0.0 0.0 0.0 0.0<br>0.0 0.0 0.0 0.0 0.0 0.0 0.0 0.0 0.0 0.0                                     |         |
| Assignment<br>6.2/6.3 Review Wksht: 6<br>Pg 393. #1.4,6: Test Pre<br>6.4 Wksht: Solving 1-ste<br>6.5 Wksht: Solving 1-ste<br>Practice Quiz 6.1->6.3<br>Quiziz 2 (4 codes): Prep<br>Review Adding Fraction<br>6.6 Skills Prac Wksht: In<br>6.6 Skills Prac Wksht: In<br>6.6 Skills Wksht part 2:<br>6.6 CW - 20 Graphs: Gr<br>W1-HW5: Mean, Media<br>videos and do the two e<br>Mode Video: Mean, Media<br>videos (2000)                                                                                                    | Homework/Classwork                                                                                                    | Weigh           PtsMax Avg Status Due C           4.0 5.0 80.0 Valid 02/17           4.0 5.0 80.0 Valid 02/16           5.0 5.0 100.0 Valid 02/21           5.0 5.0 100.0 Valid 02/24           5.0 5.0 100.0 Valid 02/25           5.0 5.0 100.0 Valid 02/25           5.0 5.0 100.0 Valid 02/25           5.0 5.0 100.0 Valid 02/25           5.0 5.0 100.0 Valid 02/25           5.0 5.0 100.0 Valid 03/04           5.0 5.0 100.0 Valid 03/12           5.0 5.0 100.0 Valid 03/12           5.0 5.0 100.0 Valid 03/12           5.0 5.0 100.0 Valid 03/12           5.0 5.0 100.0 Valid 03/12           5.0 5.0 100.0 Valid 03/12           5.0 5.0 100.0 Valid 03/12           5.0 5.0 100.0 Valid 03/12           5.0 5.0 100.0 Valid 03/12           5.0 5.0 100.0 Valid 03/12                                                                                                    | t = 20.0           urve Bonus PenaltyNote           0.0         0.0         0.0           0.0         0.0         0.0           0.0         0.0         0.0           0.0         0.0         0.0           0.0         0.0         0.0           0.0         0.0         0.0           0.0         0.0         0.0           0.0         0.0         0.0           0.0         0.0         0.0           0.0         0.0         0.0           0.0         0.0         0.0           0.0         0.0         0.0           0.0         0.0         0.0           0.0         0.0         0.0           0.0         0.0         0.0           0.0         0.0         0.0                                                                                                    |         |
| Assignment<br>6.2/6.3 Review Wksht: 6<br>Pg 393. #1.4,6: Test Pre<br>6.4 Wksht: Solving 1-ste<br>8.5 Wksht: Solving 1-ste<br>Practice Quiz 6.1->6.3:<br>Quizizz (4 codes): Prep<br>Review F->D and D>1<br>Review Adding Fraction<br>6.6 Skills Wksht part 2:<br>6.6 CW - 20 Graphs: Gr<br>W1-HW5: Mean, Media<br>videos and do the two e<br>Mode Video: Mean, Media<br>videos calculating th<br>Optional Exercise: IXL I<br>Range<br>W1-HW4: Histograms U                                                                                                    | Homework/Classwork                                                                                                    | Weigh           PtsMax Avg Status Due C           4.0 5.0 80.0 Valid 02/17           4.0 5.0 80.0 Valid 02/16           5.0 5.0 100.0 Valid 02/21           5.0 5.0 100.0 Valid 02/24           5.0 5.0 100.0 Valid 02/25           5.0 5.0 100.0 Valid 02/25           5.0 5.0 100.0 Valid 02/25           5.0 5.0 100.0 Valid 02/25           5.0 5.0 100.0 Valid 02/25           5.0 5.0 100.0 Valid 03/04           5.0 5.0 100.0 Valid 03/12           5.0 5.0 100.0 Valid 03/12           5.0 5.0 100.0 Valid 03/12           5.0 5.0 100.0 Valid 03/12           s.0 5.0 100.0 Valid 03/12           5.0 5.0 100.0 Valid 03/12           5.0 5.0 100.0 Valid 03/12           s.0 5.0 0.0 Valid 03/12           s.0 5.0 0.0 Valid 04/05           6 and           6 and           6 and                                                                                                    | t = 20.0<br>urve Bonus PenaltyNote<br>0.0 0.0 0.0<br>0.0 0.0 0.0 0.0<br>0.0 0.0 0.0 0.0<br>0.0 0.0 0.0 0.0<br>0.0 0.0 0.0 0.0 0.0<br>0.0 0.0 0.0 0.0 0.0<br>0.0 0.0 0.0 0.0 0.0 0.0<br>0.0 0.0 0.0 0.0 0.0 0.0 0.0 0.0 0.0 0.0                               |         |
| Assignment<br>6.2/6.3 Review Wksht: 6<br>Pg 393. #1.4,6: Test Pre<br>6.4 Wksht: Solving 1-ste<br>6.5 Wksht: Solving 1-ste<br>Practice Quiz 6.1->6.3:<br>Quizizz (4 codes): Prep<br>Review F->D and D>1<br>Review Adding Fraction<br>6.6 Skills Wksht part 2:<br>6.6 GW - 20 Graphs: GF<br>W1-HW5: Mean, Media<br>videos and do the two e<br>Mode Video: Mean, Media<br>videos and do the two e<br>Mode Video: Mean, Media<br>videos and do the two e<br>Mode Video: Mean, Media<br>videos and do the two e<br>Mode Video: Mean, Media<br>videos and do the two e<br>Mode Video: Mean, Me<br>Exercise: Calculating th<br>Optional Exercise: IXL I<br>Range<br>W1-HW4: Histograms U<br>the exercise. Video: His<br>Quiziz:.com Code: 15-<br>W1-HW2: Statistical Quited and the statistical Quited and the s                                                                                                    | Homework/Classwork                                                                                                    | Weigh           PtsMax Avg Status Due C           4.0 5.0 80.0 Valid 02/17           4.0 5.0 80.0 Valid 02/18           5.0 5.0 100.0 Valid 02/21           5.0 5.0 100.0 Valid 02/25           5.0 5.0 100.0 Valid 02/25           5.0 5.0 100.0 Valid 02/25           5.0 5.0 100.0 Valid 02/25           5.0 5.0 100.0 Valid 02/25           5.0 5.0 100.0 Valid 02/25           5.0 5.0 100.0 Valid 03/12           5.0 5.0 100.0 Valid 03/12           wing           ian &           he Mean           0.0 5.0 0.0 Valid 04/05           0.0 5.0 100.0 Valid 04/05           0.0 5.0 100.0 Valid 04/05           id and           o and do           ork           ork           5.0 5.0 100.0 Valid 04/05                                                                                                    | t = 20.0           urve Bonus PenaltyNote           0.0         0.0           0.0         0.0           0.0         0.0           0.0         0.0           0.0         0.0           0.0         0.0           0.0         0.0           0.0         0.0           0.0         0.0           0.0         0.0           0.0         0.0           0.0         0.0           0.0         0.0           0.0         0.0           0.0         0.0           0.0         0.0           0.0         0.0           0.0         0.0           0.0         0.0           0.0         0.0           0.0         0.0           0.0         0.0           0.0         0.0           0.0         0.0                                                                                                    |         |
| Assignment<br>6.2/6.3 Review Wksht: 6<br>Pg 393. #1.4,6: Test Pre<br>6.4 Wksht: Solving 1-ste<br>6.5 Wksht: Solving 1-ste<br>Practice Quiz 6.1->6.3:<br>Quizizz (4 codes): Prep<br>Review F->D and D->1<br>Review Adding Fraction<br>6.6 Skills Wksht part 2:<br>6.6 GW - 20 Graphs: GF<br>W1-HWS: Mean, Medial<br>videos and do the two e<br>Mode Video: Mean, Me<br>Exercise: Calculating th<br>Optional Exercise: IXL I<br>Range<br>W1-HW4: Histograms U<br>the exercise. Video: His<br>Quizizz com Code: 15:<br>W1-HW2: Statistical Que<br>videos and do the exerci<br>and Non-Statistical que<br>Quizizz questions: Coo                                                                                                    | Homework/Classwork                                                                                                    | Weigh           PtsMax Avg Status Due C           4.0 5.0 80.0 Valid 02/17           4.0 5.0 80.0 Valid 02/18           5.0 5.0 100.0 Valid 02/21           5.0 5.0 100.0 Valid 02/25           5.0 5.0 100.0 Valid 02/25           5.0 5.0 100.0 Valid 02/25           5.0 5.0 100.0 Valid 02/25           5.0 5.0 100.0 Valid 02/25           5.0 5.0 100.0 Valid 02/25           5.0 5.0 100.0 Valid 03/04           5.0 5.0 100.0 Valid 03/12           store           5.0 5.0 100.0 Valid 03/12           wing           ian &           ne Mean           0.0 5.0 100.0 Valid 04/05           o and do           ork:         5.0 5.0 100.0 Valid 04/05           1           wing           Statistical           mework:         5.0 5.0 100.0 Valid 04/05                                                                                                    | t = 20.0           urve Bonus PenaltyNote           0.0         0.0           0.0         0.0           0.0         0.0           0.0         0.0           0.0         0.0           0.0         0.0           0.0         0.0           0.0         0.0           0.0         0.0           0.0         0.0           0.0         0.0           0.0         0.0           0.0         0.0           0.0         0.0           0.0         0.0           0.0         0.0           0.0         0.0           0.0         0.0           0.0         0.0           0.0         0.0           0.0         0.0           0.0         0.0           0.0         0.0           0.0         0.0           0.0         0.0                                                                                                    |         |
| Assignment<br>6.2/6.3 Review Wksht: 9<br>Pg 393, #1,4,6: Test Pre<br>6.4 Wksht: Solving 1-ste<br>6.5 Wksht: Solving 1-ste<br>Practice Quiz 6,1->6.3:<br>Quizizz (4 codes): Prep<br>Review F->D and D->1<br>Review F->D and D->1<br>Review Adding Fraction<br>6.6 Skills Wksht part 2:<br>6.6 CW - 20 Graphs: GT<br>W1-HWS: Mean, Medial<br>videos and do the two e<br>Mode Video: Mean, Me<br>Exercise: Calculating th<br>Optional Exercise: IXL1<br>Range<br>W1-HW4: Histograms U<br>the exercise: Video: His<br>Quizizz.com Code: 15:<br>W1-HW2: Statistical Qui<br>videos and do the exerci<br>and Non-Statistical Qui<br>videos and do the exerci<br>and Non-Statistical Qui<br>Quizizz questions: Coo<br>Optional exercise: IXL6<br>W1-HW2: Statistical Qui<br>Videos and do the exerci<br>Autor Statistical Qui<br>Videos and Constatistical Qui<br>Videos Constatistical Qui<br>Constatistical Qui<br>Constatistical Qu | Homework/Classwork                                                                                                    | Weigh           PtsMax Avg Status Due C           4.0 5.0 80.0 Valid 02/17           4.0 5.0 80.0 Valid 02/18           5.0 5.0 100.0 Valid 02/21           5.0 5.0 100.0 Valid 02/25           5.0 5.0 100.0 Valid 02/25           5.0 5.0 100.0 Valid 02/25           5.0 5.0 100.0 Valid 02/25           5.0 5.0 100.0 Valid 02/25           5.0 5.0 100.0 Valid 03/04           5.0 5.0 100.0 Valid 03/12           5.0 5.0 100.0 Valid 03/12           sin 8           ne Mean           0.0 5.0 100.0 Valid 04/05           11706           0 and do ork:           5.0 5.0 100.0 Valid 04/05           1 wing Statistical mework:           5.0 5.0 100.0 Valid 04/05           1 wing Statistical mework:           5.0 5.0 100.0 Valid 04/05                                                                                                    | t = 20.0<br>urve Bonus PenaltyNote<br>0.0 0.0 0.0<br>0.0 0.0 0.0 0.0<br>0.0 0.0 0.0 0.0<br>0.0 0.0 0.0 0.0<br>0.0 0.0 0.0 0.0<br>0.0 0.0 0.0 0.0 0.0<br>0.0 0.0 0.0 0.0 0.0<br>0.0 0.0 0.0 0.0 0.0<br>0.0 0.0 0.0 0.0 0.0 0.0 0.0 0.0 0.0 0.0 |         |
| Assignment<br>6.2/6.3 Review Wksht: G<br>Pg 393. #1.4,6: Test Pre<br>6.4 Wksht: Solving 1-stc<br>6.5 Wksht: Solving 1-stc<br>Practice Quiz 6.196.3:<br>Quizizz (4 codes): Prep<br>Review F->D and D->1<br>Review Adding Fraction<br>6.6 Skills Prac Wksht: Ir<br>6.6 Skills Wksht part 2:<br>6.6 CW - 20 Graphs: Gr<br>W1-HW5: Mean, Medial<br>videos and do the two e<br>Mode Video: Mean, Me<br>Exercise: Calculating th<br>Optional Exercise: IXLU<br>Range<br>W1-HW4: Histograms U<br>the exercise. Video: His<br>Quizizz.com Code: 15;<br>W1-HW2: Statistical Qu<br>videos and do the exerci<br>and Non-Statistical Que<br>Quizizz questions: Coc<br>Optional exercise: IXLU<br>W1-HW3: Do Ivols Usi<br>complete the two practi<br>Exercise: Creating Dot<br>Homework: Quizizz.con<br>GG.1 Interpret Pictogra                                                                                                    | Homework/Classwork  Addition/Subtraction Equations totice p equations by division p equations by multiplication Addn/Subt Eqns for Terra Nova - finish for HW T Wksht: Convert fractions and decimals s: math aids wksht equalities; plug in all solutions Write and Graph Inequalities aph inequalities; finish for HW n, Mode Using Khan Academy watch the follo xercises. Video: Statistics Intro - Mean, Medi dian, Mode Example Exercise: Calculating th e Median Homework: Quizizz.com Code: 11 Bth grade HH.2 Calculate Mean, Median, Mode Using Khan Academy watch the following vide stogram Exercise: Read Histograms Homewo 1620 Optional Exercise: Statistical questions 2. Video: Statistical questions 2. Video: 3 tistical questions 2. Video: 3 tistical questions 2. Video: 3 tistical questions 2. Video: 3 tistical questions Hor e 594044 NOTE: This code has been updal Sth grade HH.1 Statistical questions g Khan Academy watch the following video acexercises: Video: Prequency tables and do Plots Exercise: Reading Dot Plots & Frequency the Severoise: IXL 6th grade Got Plots Exercise: Reading Dot Plots & Frequency the Severoise: IXL 6th grade HI Statistical Questions IVE Plots & Frequency the Severoise: Reading Dot Plots & Frequency the Severoise: IXL 6th grade IVE: This Severoise: IXL 6th grade Plots Exercise: IXL 6th grade | Weigh           PtsMax Avg Status Due C           4.0 5.0 80.0 Valid 02/17           4.0 5.0 80.0 Valid 02/17           5.0 5.0 100.0 Valid 02/21           5.0 5.0 100.0 Valid 02/25           5.0 5.0 100.0 Valid 02/25           5.0 5.0 100.0 Valid 02/25           5.0 5.0 100.0 Valid 03/04           5.0 5.0 100.0 Valid 03/04           5.0 5.0 100.0 Valid 03/04           5.0 5.0 100.0 Valid 03/11           5.0 5.0 100.0 Valid 03/11           5.0 5.0 100.0 Valid 03/12           wing           an &           be Afean           0.0 5.0 0.0 Valid 03/12           wing           Statistical           mework:         5.0 5.0 100.0 Valid 04/05           1           ving           Statistical           mework:         5.0 5.0 100.0 Valid 04/05           1           stip plots           top topts           top topts           top topts           top topts                                                                                                    | t = 20.0           urve Bonus PenaltyNote           0.0         0.0         0.0           0.0         0.0         0.0           0.0         0.0         0.0           0.0         0.0         0.0           0.0         0.0         0.0           0.0         0.0         0.0           0.0         0.0         0.0           0.0         0.0         0.0           0.0         0.0         0.0           0.0         0.0         0.0           0.0         0.0         0.0           0.0         0.0         0.0           0.0         0.0         0.0           0.0         0.0         0.0           0.0         0.0         0.0           0.0         0.0         0.0           0.0         0.0         0.0           0.0         0.0         0.0           0.0         0.0         0.0           0.0         0.0         0.0                                                                                                    | Eeedba  |
| Assignment<br>6.2/6.3 Review Wksht: G<br>Pg 393. #1.4,6: Test Pre<br>6.4 Wksht: Solving 1-ste<br>6.5 Wksht: Solving 1-ste<br>Practice Quiz 6.1>6.3<br>Quizizz (4iz 6.4)<br>Review F->D and D->1<br>Review F->D and D->1<br>Review F->D and D->1<br>Review Adding FractWesht: Ir<br>6.6 Skills Wksht part 2:<br>6.6 CW- 20 Graphs: Gr<br>W1-HW5: Mean, Medial<br>videos and do the two e<br>Mode Video: Mean, Me<br>Exercise: Calculating th<br>Optional Exercise: IXL U<br>Range<br>W1-HW4: Histograms U<br>the exercise. Video: His<br>Quizizz.com Code: 15-<br>W1-HW2: Statistical Quu-<br>videos and do the exerci<br>and Non-Statistical Que<br>Quizizz questions: Coc<br>Optional exercise: IXL U<br>W1-HW3: Dot Plots Usis<br>complete the two practi<br>Exercise: Creating Dot<br>Homework: Quizizz.com<br>G.3.1 Interpret Pictogram<br>WK2-HW3: Complete thi<br>image of your work and                                                                                                    | Homework/Classwork  Addition/Subtraction Equations totice pp equations by division pp equations by multiplication Addn/Subt Eqns for Terra Nova - finish for HW FWsht: Convert fractions and decimals s: math aids wksht tequalities; plug in all solutions Write and Graph Inequalities aph inequalities; finish for HW n, Mode Using Khan Academy watch the follo xercises. Video: Statistics Intro - Mean, Medi dian, Mode Example Exercise: Calculating th the Median Homework: Quizizz.com Code: 11 Bith grade HH.2 Calculate Mean, Median, Mode tsogram Exercise: Read Histograms Homewu f620 Optional Exercise: IXL 6th grade GG.1 estions Using Khan Academy watch the following vide- stogram Exercise: Statistical questions Hor te 594044 NOTE: This code has been updal th grade HH.1 Statistical questions ng Khan Academy watch the following vide- ace exercise: Reading Dot Plots & Frequer Plots Exercise: Reading Dot Plots & Frequer phs                                                                                                    | Weigh           PtsMax Avg Status Due C           4.0 5.0 80.0 Valid 02/17           4.0 5.0 80.0 Valid 02/18           5.0 5.0 100.0 Valid 02/21           5.0 5.0 100.0 Valid 02/25           5.0 5.0 100.0 Valid 02/25           5.0 5.0 100.0 Valid 02/25           5.0 5.0 100.0 Valid 03/04           5.0 5.0 100.0 Valid 03/04           5.0 5.0 100.0 Valid 03/11           5.0 5.0 100.0 Valid 03/12           wing           an &           be and           o and do           ork:         5.0 5.0 100.0 Valid 04/05           1           wing           Statistical           mework:         5.0 5.0 100.0 Valid 04/05           1           wing           Statistical           mework:         5.0 5.0 100.0 Valid 04/05           1           wing           statistical           mework:         5.0 5.0 100.0 Valid 04/05           1         5.0 5.0 100.0 Valid 04/05           1         5.0 5.0 100.0 Valid 04/05                                                                                                    | t = 20.0           urve Bonus PenaltyNote           0.0         0.0         0.0           0.0         0.0         0.0           0.0         0.0         0.0           0.0         0.0         0.0           0.0         0.0         0.0           0.0         0.0         0.0           0.0         0.0         0.0           0.0         0.0         0.0           0.0         0.0         0.0           0.0         0.0         0.0           0.0         0.0         0.0           0.0         0.0         0.0           0.0         0.0         0.0           0.0         0.0         0.0           0.0         0.0         0.0           0.0         0.0         0.0           0.0         0.0         0.0           0.0         0.0         0.0           0.0         0.0         0.0           0.0         0.0         0.0           0.0         0.0         0.0           0.0         0.0         0.0           0.0         0.0         0.0                                                                                                    | Feedba  |
| Assignment<br>6.2/6.3 Review Wksht: 6<br>Pg 393. #1.4,6: Test Pre<br>8.4 Wksht: Solving 1-ste<br>8.5 Wksht: Solving 1-ste<br>Practice Quiz 6.1->6.3<br>Quizizz (4 codes): Prep<br>Review F->D and D->1<br>Review F->D and D->1<br>Review Adding FractWoh<br>6.6 Skills Prac Wksht: In<br>6.6 Skills Wksht par 2:<br>6.6 CW- 20 Graphs: Gr<br>W1-HW5: Mean, Mediai<br>videos and do the two e<br>Mode Video: Mean, Me<br>Exercise: Calculating th<br>Optional Exercise: IXL 1<br>Range<br>W1-HW4: Histograms U<br>the exercise. Video: His<br>Quizizz com Code: 15<br>W1-HW2: Statistical Que<br>videos and do the exerce<br>and Non-Statistical quest<br>Quizizz questions: Coc<br>Optional exercise: IXL 6<br>W1-HW3: Dot Plots Usis<br>complete the two practic<br>Exercise: Creating Dot<br>Homework: Quizizz.com<br>G.3.1 Interpret Pictograg<br>WK2-HW3: Complete th<br>image of your work and                                                                                                    | Homework/Classwork Addition/Subtraction Equations totice up equations by division up equations by multiplication Addn/Subt Eqns for Terra Nova - finish for HW FWksht: Convert fractions and decimals s: math aids wksht tequalities; plug in all solutions Write and Graph Inequalities aph inequalities; finish for HW n, Mode Using Khan Academy watch the follo xercises. Video: Statistics Intro - Mean, Medi dian, Mode Example Exercise: Calculating th the Median Homework: Quizizz.com Code: 11 Bth grade HH.2 Calculate Mean, Median, Mode togram Exercise: Read Histograms Homework togram Exercise: IXL 6th grade GG.1 estions Using Khan Academy watch the following togram Exercise: Statistical questions Isth grade HH.1 Statistical questions fig Khan Academy watch the following video a ce exercises. Video: Frequency tables and de Plots Exercise: Reading Dot Plots & Frequen Code: 110185 Optional Exercise: IXL 6th grade estached practice test. When completed up solutions into LMS for grading.                                                                                                    | Weigh           PtsMax Avg Status Due C           4.0 5.0 80.0 Valid 02/17           4.0 5.0 80.0 Valid 02/18           5.0 5.0 100.0 Valid 02/21           5.0 5.0 100.0 Valid 02/25           5.0 5.0 100.0 Valid 02/25           5.0 5.0 100.0 Valid 02/25           5.0 5.0 100.0 Valid 02/25           5.0 5.0 100.0 Valid 02/25           5.0 5.0 100.0 Valid 02/25           5.0 5.0 100.0 Valid 03/14           5.0 5.0 100.0 Valid 03/14           5.0 5.0 100.0 Valid 03/12           wing           ian &           a he Mean           o and do           ork:         5.0 5.0 100.0 Valid 04/05           1           wing           Statistical           mework:         5.0 5.0 100.0 Valid 04/05           1           wing           Statistical           mework:         5.0 5.0 100.0 Valid 04/05           and           tot plots           for Jobes         5.0 5.0 100.0 Valid 04/05           grade           pload an           5.0 5.0 100.0 Valid 04/12                                                                                                    | t = 20.0           urve Bonus PenaltyNote           0.0         0.0         0.0           0.0         0.0         0.0           0.0         0.0         0.0           0.0         0.0         0.0           0.0         0.0         0.0           0.0         0.0         0.0           0.0         0.0         0.0           0.0         0.0         0.0           0.0         0.0         0.0           0.0         0.0         0.0           0.0         0.0         0.0           0.0         0.0         0.0           0.0         0.0         0.0           0.0         0.0         0.0           0.0         0.0         0.0           0.0         0.0         0.0           0.0         0.0         0.0           0.0         0.0         0.0           0.0         0.0         0.0           0.0         0.0         0.0           0.0         0.0         0.0           0.0         0.0         0.0                                                                                                    | Feedba  |
| Assignment<br>6.2/6.3 Review Wksht: 6<br>Pg 393. #1.4,6: Test Pre<br>6.4 Wksht: Solving 1-ste<br>6.5 Wksht: Solving 1-ste<br>Practice Quiz 6.1->6.3:<br>Quizizz (4 codes): Prep<br>Review Adding Fraction<br>6.6 Skills Prac Wksht in<br>6.6 Skills Prac Wksht in<br>6.6 Skills Prac Wksht part 2:<br>6.6 CW - 20 Graphs: Gr<br>W1-HW5: Mean, Mediai<br>videos and do the two e<br>Mode Video: Mean, Me<br>Exercise: Calculating th<br>Optional Exercise: IXL 1<br>Range<br>W1-HW4: Histograms U<br>the exercise. Video: His<br>Quizizz.com Code: 15<br>W1-HW2: Statistical Que<br>videos and do the exerce<br>and Non-Statistical que<br>Quizizz questions: Coc<br>Optional exercise: IXL 0<br>W1-HW3: Dot Plots Usil<br>complete the wo praction<br>Exercise: Creating Dot<br>Homework: Quizizz.com<br>G.1 Interpret Pictograj<br>WK2-HW3: Complete th<br>image of your work and                                                                                                    | Homework/Classwork                                                                                                    | Weigh           PtsMax Avg Status Due C           4.0 5.0 80.0 Valid 02/17           4.0 5.0 80.0 Valid 02/18           5.0 5.0 100.0 Valid 02/21           5.0 5.0 100.0 Valid 02/25           5.0 5.0 100.0 Valid 02/25           5.0 5.0 100.0 Valid 02/25           5.0 5.0 100.0 Valid 02/25           5.0 5.0 100.0 Valid 02/25           5.0 5.0 100.0 Valid 02/25           5.0 5.0 100.0 Valid 03/12           wing           an &           be Mean           0.0 5.0 100.0 Valid 03/12           wing           and           o and do           ork:         5.0 5.0 100.0 Valid 04/05           11706           mework:         5.0 5.0 100.0 Valid 04/05           1           wing           and           ot plots           toty Tables 5.0 5.0 100.0 Valid 04/05           grade           bload an           5.0 5.0 100.0 Valid 04/05                                                                                                    | t = 20.0           urve Bonus PenaltyNote           0.0         0.0           0.0         0.0           0.0         0.0           0.0         0.0           0.0         0.0           0.0         0.0           0.0         0.0           0.0         0.0           0.0         0.0           0.0         0.0           0.0         0.0           0.0         0.0           0.0         0.0           0.0         0.0           0.0         0.0           0.0         0.0           0.0         0.0           0.0         0.0           0.0         0.0           0.0         0.0           0.0         0.0           0.0         0.0           0.0         0.0           0.0         0.0           0.0         0.0           0.0         0.0           0.0         0.0           0.0         0.0           0.0         0.0           0.0         0.0           0.0         0.0           0.0         0.0 <td>Feedbac</td>                                                                                                    | Feedbac |

manually change it in both locations).